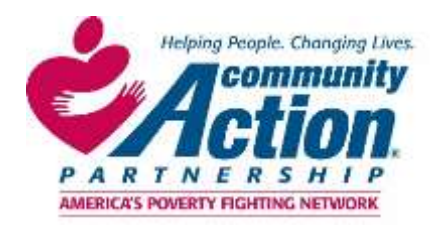

## How to Create an NCAP MemberSuite Account

MemberSuite is NCAP's customer relations management system. You'll use it to register for events, manage your agency's contact information, and stay connected with peers.

**STEP 1:** Go to <u>https://cap.users.membersuite.com/home.</u> Then, select the image of a person in the upper right corner.

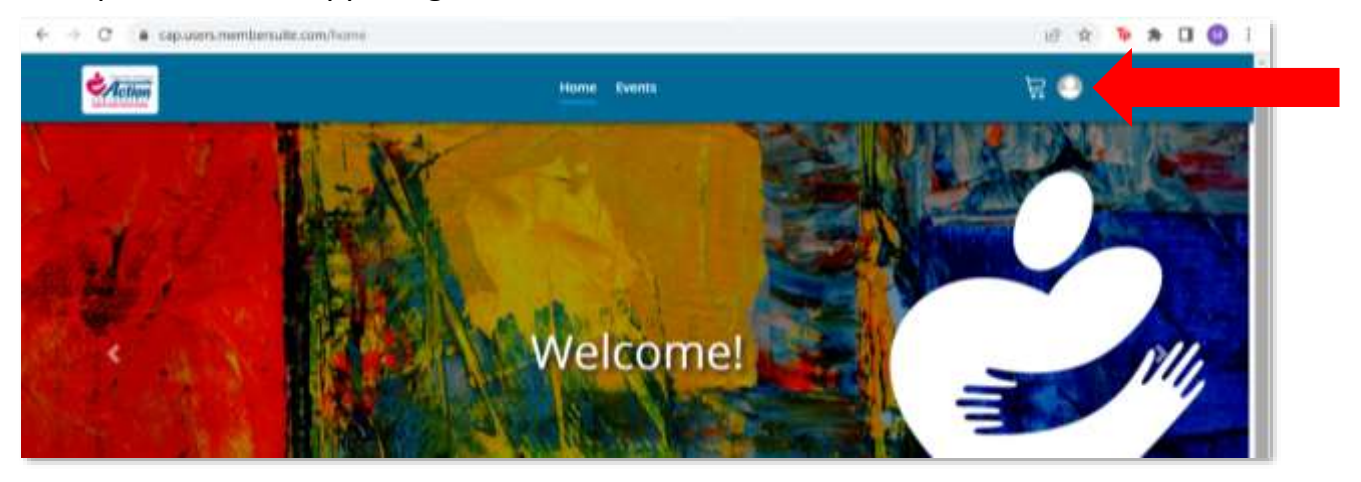

**STEP 2:** Log in to your agency account or create one.

| <b>Action</b> | Home Events                                                                                     | ₩ 🗢                     | Î |
|---------------|-------------------------------------------------------------------------------------------------|-------------------------|---|
|               | Log in with your username and password<br>Username                                              |                         |   |
|               | Password                                                                                        |                         |   |
|               | Forget your parameter?<br>By regiment in 1 openes to the Privacy Paticy one Terrors of Service. |                         |   |
|               | Need an account 7 Sign Up<br>Did ynu lose your obde 1 Circh Here                                |                         |   |
|               |                                                                                                 |                         |   |
|               | db 2013-2021 National CAP All Bights Reserved.                                                  | <b>9</b> . <b>f</b> . 1 |   |

| Action | Home Events                                  | F 🕘 |
|--------|----------------------------------------------|-----|
|        |                                              |     |
|        | Sign up with a new account.                  |     |
|        | Username                                     |     |
|        | ncapevents -                                 |     |
|        | Email                                        |     |
|        | registration@communityactionpertmenship.com  |     |
|        | Password                                     |     |
|        |                                              |     |
|        |                                              |     |
|        | Sign Up                                      |     |
|        | Already have an account? Log In              |     |
|        |                                              |     |
| _      |                                              | _   |
|        |                                              |     |
|        | © 2012-2021 National CAP All Rights Reserved | 4   |

**IMPORTANT:** If you are signing up/creating a new account, you will need to check your email for a verification code – *remember to check spam for your verification code if it does not appear in your Inbox.* 

| <b>Action</b> | Home Events                                                  | Ë 🕤 . |
|---------------|--------------------------------------------------------------|-------|
|               | PARTNERSHIP<br>AMERICA'S POWERTY FICHTING NETWORK            |       |
|               | We have sent a code to the email tied to the username ente   | red.  |
|               | Enter it below to confirm your account.<br>Verification Code |       |
|               | Confirm Account Didn't receive a code? Resend it             |       |
|               |                                                              |       |
|               | © 2012-2021 National CAP All Rights Reserved.                | ¥ f   |

## **STEP 3:** Enter your account information.

| Create Account                               | Organization Information | Communication Preferences |
|----------------------------------------------|--------------------------|---------------------------|
| Create Account<br>Select the type of account | soni wesh to prinate.    |                           |
| Personal Info                                | rmation                  |                           |
| e                                            |                          |                           |
| Uprove<br>Commany:<br>rotage+error           |                          |                           |
| NCAP Events                                  |                          |                           |
| Last Name<br>Team                            |                          |                           |
|                                              |                          | Next                      |

**IMPORTANT:** You can search for your agency by full name and/or acronym to make sure you receive applicable member benefits.

| a Runstapica no Non-peroali zitu.      |                                                                                                    |                                                                                                    |                                                                                                    |                                                                                                    |
|----------------------------------------|----------------------------------------------------------------------------------------------------|----------------------------------------------------------------------------------------------------|----------------------------------------------------------------------------------------------------|----------------------------------------------------------------------------------------------------|
| I am affiliated with                   |                                                                                                    |                                                                                                    |                                                                                                    |                                                                                                    |
| Erner Harrie                           |                                                                                                    |                                                                                                    |                                                                                                    |                                                                                                    |
| Community Action Part                  | mership Nationa                                                                                                    |                                                                                                    |                                                                                                    | ×                                                                                                    |
| Community Action Po<br>National Office | ermership. Weshington                                                                                                    | DC                                                                                                    | 05                                                                                                    |                                                                                                    |
| Community Action Pa<br>National Office | annarship<br>Washington                                                                                                    | DC                                                                                                    | 05                                                                                                    |                                                                                                    |
| My affiliated Organization             | does not appear Create New                                                                                                    |                                                                                                    |                                                                                                    | e                                                                                                    |
| ) Fam not affiliated with an t         | Organization                                                                                                    |                                                                                                    |                                                                                                    |                                                                                                    |
|                                        |                                                                                                    |                                                                                                    |                                                                                                    |                                                                                                    |
|                                        |                                                                                                    |                                                                                                    |                                                                                                    |                                                                                                    |
|                                        | Lem affiliated with<br>From home<br>Community Action Pan<br>National Office<br>Community Action Pan<br>National Office<br>My affiliated Organization<br>Lem not affiliated with an I | Lam affiliated with         Inter hane         Community Action Partnership Network         Community Action Partnership Network         Community Action Partnership Network         Community Action Partnership Network         Community Action Partnership Network         Community Action Partnership Network         My affiliated Organization does not appear Create New         Lam not affiliated with an Organization | Lam affiliated with         Emmanity Action Partmenship National         Community Action Partmenship Washington         DC         National Office         Washington         Office         Washington         Washington         Office         Washington         Office         Washington         Office         Office <t< td=""><td>Lam affiliated with         From Name         Community Action Partnership Neonington         Community Action Partnership Washington         Community Action Partnership Washington         Community Action Partnership Washington         Community Action Partnership Washington         OC         My affiliated Organization does not appear         Lam not affiliased with an Organization</td></t<> | Lam affiliated with         From Name         Community Action Partnership Neonington         Community Action Partnership Washington         Community Action Partnership Washington         Community Action Partnership Washington         Community Action Partnership Washington         OC         My affiliated Organization does not appear         Lam not affiliased with an Organization |

**STEP 4:** Select your communication preferences.

## Your account setup is complete!